Överföring av MinGårds djuruppgifter och –händelser, via MMAmmuLink till produktionsstyrsystemet, där det inte finns registrerat information för djuret/-en vars uppgifter överförs. 8/2017

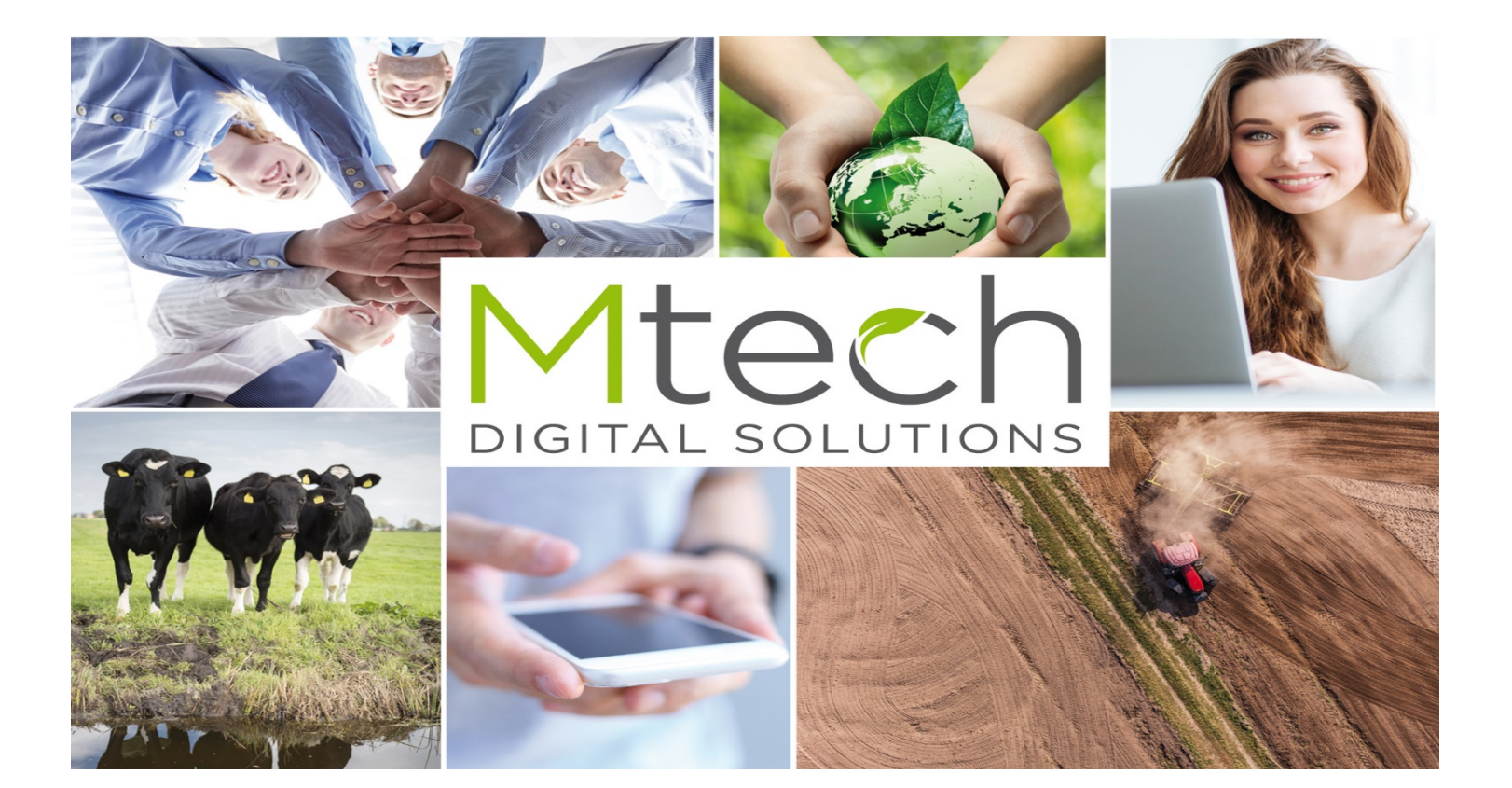

## Val av djur i MinGård

- 1. Välj ur djurlistan de (Alla djur i besättningen) djur du vill
- överföra till djurkorgenÖppna "AmmuLink", infosökning för robot. Knappen finns på 4:de raden längst till höger.

|          | Rapporter           |      |                                       | Hist    | torierap | porter     |            |            |  |                |              |       |    |   |
|----------|---------------------|------|---------------------------------------|---------|----------|------------|------------|------------|--|----------------|--------------|-------|----|---|
| Alla     | djur i besättningen | •    | A A A A A A A A A A A A A A A A A A A |         |          |            |            |            |  | Sök utmönstrad | le 🕶         |       |    |   |
| Alla     | ▼ Rymlig ▼          | 7    | Σ                                     |         |          |            |            |            |  | Djur på listar | n 187        |       |    | _ |
|          |                     |      | Grundur                               | pgifter |          |            |            | Кöр        |  | 1010 Vi        | huola        |       |    |   |
| <b>F</b> | EU-signum           | Öron | Namn                                  | K       | Ras      | Användning | Född       | Ank. d     |  | 2125 Af        | reia         |       | ÷  |   |
| -        | DI000990001919-2    | 1919 | Vihuela                               | ko      | HOL      | mjölk      | 25.03.2006 |            |  | 2123 A         | kaani        |       | ×  |   |
|          | DI000990002125-8    | 2125 | Afreia                                | ko      | AY       | mjölk      | 19.02.2008 |            |  |                | Töm          | valen |    |   |
| -        | DI000990002133-9    | 2133 | afkaani                               | ko      | AY       | mjölk      | 19.04.2008 | 04.05.2010 |  |                | - <b>h</b> - |       |    |   |
| -        | DI000990002158-8    | 2158 | EUSTARA                               | ko      | AY       | mjölk      | 30.04.2009 | 12.09.2011 |  |                | *            |       | 99 | 3 |
| =        | DI000990002160-1    | 2160 | Ateria                                | ko      | HOL      | mjölk      | 20.10.2008 | 26.07.2010 |  | , ←>           | Δ            |       | 5  |   |
| -        | DI000990002180-5    | 2180 | Arsenil                               | ko      | HOL      | mjölk      | 18.10.2008 | 19.08.2010 |  | ø              | ſŗ           | 之     | Ø  |   |
| =        | DI000990002184-7    | 2184 | Aappa                                 | ko      | HOL      | mjölk      | 28.10.2008 |            |  | ~              | 6            | মা    |    |   |
| -        | DI000990002185-0    | 2185 | aamunkaste                            | ko      | HOL      | mjölk      | 24.11.2008 | 12.10.2010 |  | *              | E.           | Q     |    |   |
| =        | DI000990002187-6    | 2187 | Apsurdi                               | ko      | HOL      | mjölk      | 05.12.2008 |            |  | ۵              | Ē            | Ø     | J  |   |
| =        | DI000990002190-2    | 2190 | Arvaamaton                            | ko      | HOL      | mjölk      | 12.12.2008 | 12.10.2010 |  | •              | /            | 8     | B  |   |
| =        | DI000990002220-2    | 2220 | Ytar                                  | ko      | AY       | mjölk      | 09.07.2007 |            |  | (c)            | &            | A     | ď  |   |
| -        | DI000990002231-2    | 2231 | Alkaida                               | ko      | HOL      | mjölk      | 06.02.2008 | 02.02.2010 |  |                |              |       | ÷. |   |

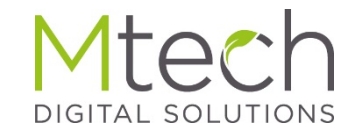

#### Välj uppgifter/händelser och skapa datafil

# AmmuLink

- Välj först programvara bland alternativen (på bilden syns Delaval vald)
- Välj de uppgifter du vill överföra genom att aktivera dem (på bilden syns sinläggningar samt dräktighetsundersökning som aktiva).
  - Ammulink överför alltid den senaste händelsen för det valda djuret
- I nedre kanten syns listan på djuren du valt, vid behov kan du lägga till djur med funktionen "Tillsätt djur"
- Skapa överföringsfilen med funktionen "Skapa datafil"
  - Programmet sparar filen på den senast använda platsen. Som standardinställning oftast Denna dator - Nedladdningar

|                  | sökning fö | r robote |               |             | ×                   |
|------------------|------------|----------|---------------|-------------|---------------------|
| Val av system    |            | Del      | Laval GEA     | PellonGroup |                     |
| Välj händelser   |            | Gru      | unduppgifter  |             | Brunstobservationer |
|                  |            | Ka       | lvningar      |             | Sinläggningar       |
|                  |            | Dra      | äktighetsunde | rsöł        | Semineringar        |
|                  |            | Pro      | ovmjölkningar |             | Analyser            |
| 10 🔻             |            |          |               |             | Djur på listan 3    |
| EU-signum        | Namn       | Öron     | Födelsedag    | Kön         |                     |
| DI000990001919-2 | Vihuela    | 1919     | 25.03.2006    | ko          | ×                   |
| DI000990002125-8 | Afreia     | 2125     | 19.02.2008    | ko          | ×                   |
| DI000990002133-9 | afkaani    | 2133     | 19.04.2008    | ko          | ×                   |
| + Tillsätt djur  |            |          |               |             | Skapa datafil       |

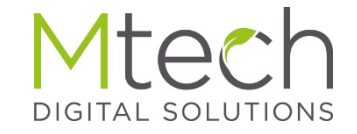

| Poistu Tolosta Alusta Tarkista Asetukset Tarkista loki |
|--------------------------------------------------------|

| <b>si</b> DelPr | al DelPro Link Fl               |                                  |  |  |  |  |  |  |  |  |
|-----------------|---------------------------------|----------------------------------|--|--|--|--|--|--|--|--|
| Tiedosto        | Toiminto Optiot Ohje            |                                  |  |  |  |  |  |  |  |  |
| Foistu          | Alusta<br>Tarkista              | Tarkista Asetukset Tarkista loki |  |  |  |  |  |  |  |  |
|                 | Lähetä ADIS data<br>Lisää eläin | <b>—</b>                         |  |  |  |  |  |  |  |  |

- Starta ex. DelproLink applikationen från skrivbordsikonen eller från C:\DelproLink FI\DelproLink.exe
- Efter installationen, före den första dataöverföringen utförs måste man initiera programmet. Gör en initiering genom att trycka på "Initiera"

Till följande:

• Välj "Funktion" och "Lägg till djur"

| Avaa                                                 | _        |       |   | 2 🛛 |
|------------------------------------------------------|----------|-------|---|-----|
| Kahde                                                | C Dypoyt | • • 🖻 | 0 |     |
| Vinecinmät<br>fiedotot<br>Tyopoytä<br>Omat fiedostot |          |       |   |     |
| Oma tietokone                                        |          |       |   |     |

•Sök fram filen från MinGård som du sparat på datorn (som standardnamn. MM\_AmmuLink\_0199999.txt)

•Om datafilen som ska skickas är skapad med en annan dator, väljer du överföringsfilen från en minnespinne där du sparat filen.

•Klicka på "Öppna"

| B DePro Link Fl       |                    |                              |              |         | _ O X |
|-----------------------|--------------------|------------------------------|--------------|---------|-------|
| Tiedosto Toininto Opt | iot Ohje           |                              |              |         |       |
| Poistu Tulosta        | Alusta Ta          | rkista Asetukset Ta          | Pista bk     |         |       |
|                       |                    |                              |              |         |       |
|                       |                    |                              |              |         |       |
|                       |                    |                              |              |         |       |
|                       | Lisää eläin        |                              |              |         |       |
|                       |                    |                              | Ryhmä        | DK      |       |
|                       | 🔽 Lehmät           | Tuot kausi 1<br>Tuot kausi 2 | 1 •          | Peruuta |       |
|                       | I Hiehot           | Tuur kausi 2*                |              |         |       |
|                       |                    | ☐ Semernetty                 | 1 -          |         |       |
| 60 C:N                | Program Files\Del. | aval\DelPro software\dll     | SODriver.exe |         | - 🗆 × |
|                       |                    |                              |              |         |       |
|                       |                    |                              |              |         |       |

Välj djurgruppen som uppgifterna ska skickas till.

Oftast:

Kor: Grupp 1

Kvigor: Grupp 2

Klicka på "OK" -> varefter en svart ruta öppnas och informationsöverföringen startar.

| 💵 DelPro Link Fl                                                 |                                                                                                    |       |
|------------------------------------------------------------------|----------------------------------------------------------------------------------------------------|-------|
| Tiedosto Toiminto Op                                             | otiot Ohje                                                                                                    |       |
| Poistu Alusta<br>Tarkista                                        | Tarkista Asetukset T <i>e</i> rkista loki                                                                                                    |       |
| Lähetä AD<br>Lisää elän                                          | IS data                                                                                                    |       |
| AD DelPro Link Fl                                                |                                                                                                    | _ 🗆 🗙 |
| Tiedosto Toiminto Op                                             | atiot Ohje                                                                                                    |       |
| Poistu Tulesta                                                   | Alusta Tarkista Asetukset Tarkista loki                                                                                                    |       |
| Kohde<br>Viimeisinmät<br>tiedostot<br>Työpöytä<br>Omat tiedostot | Image: Contract of the second second seco |       |

Välj "Funktion" → "Skicka ADIS data..."

•Välj "MM\_AmmuLink\_0199999.txt" och "Öppna"

•Detta kompletterar de överförda uppgifterna, bl.a. djurens namn.

•Efter detta kan du kontrollera i programmet att alla uppgifter skickats.